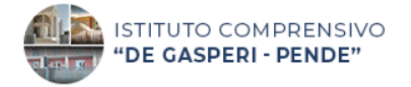

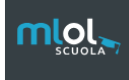

# Guida al prestito su Mlol

### PRENDERE IN PRESTITO UN AUDIOLIBRO

#### 1)Torna sul sito MLOL e vai a nella pagina principale. Clicca su "ESPLORA".

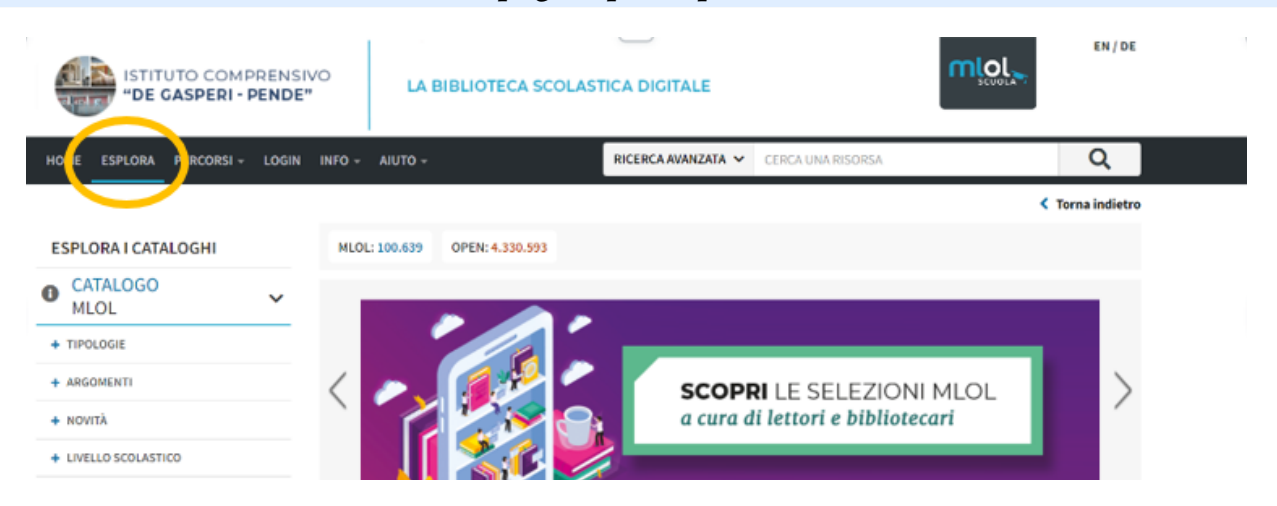

#### 2) Clicca su TIPOLOGIE → AUDIOLIBRI→ DOWNLOAD

## Cerca un audiolibro scrivendo il titolo del libro o il nome dell'autore nel campo "RICERCA AVANZATA" in alto a destra.

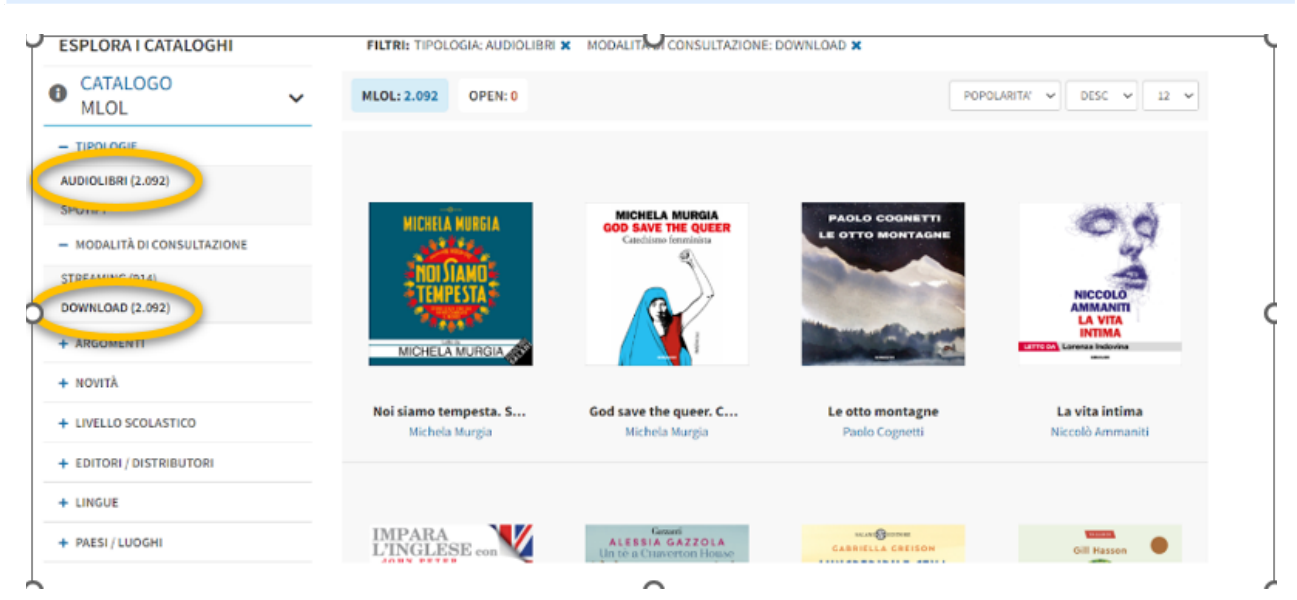

3) Una volta trovato l'audiolibro che ti interessa, clicca sulla copertina e ti comparirà una schermata come questa: clicca su "PRENDI IN PRESTITO", e poi su "SCARICA".

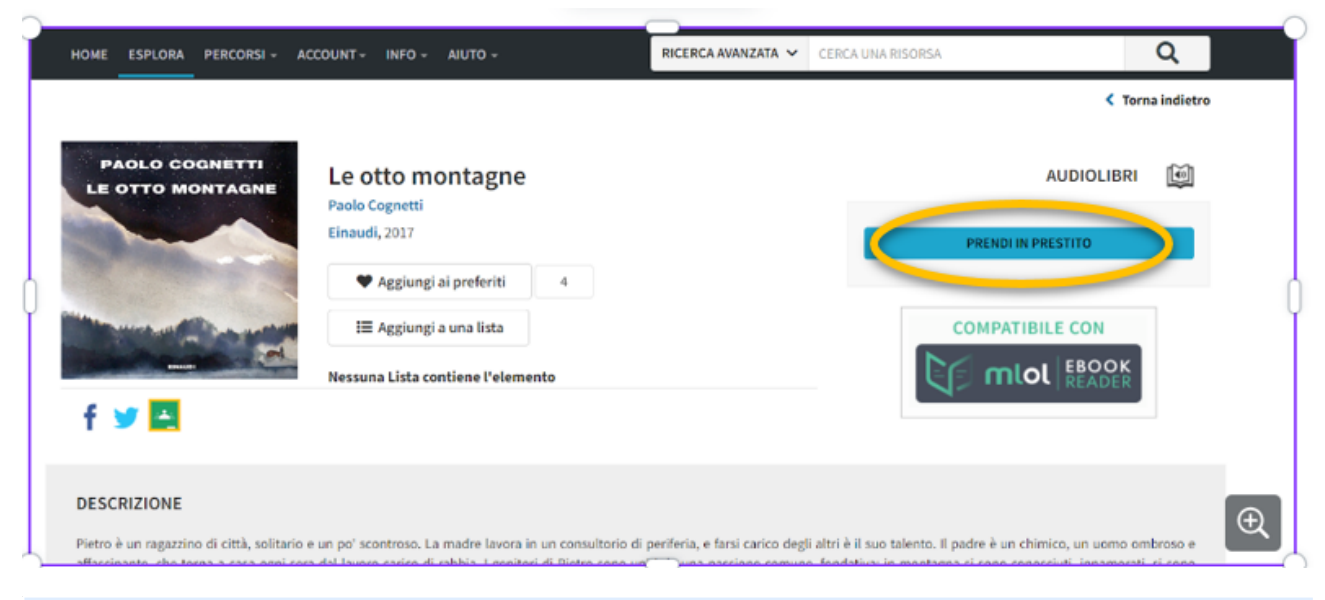

4) Il file verrà scaricato nella cartella "DOWNLOAD" del computer (oppure sul desktop). Apri dunque il programma MLOL EBOOK READER e trascina il file all'interno della schermata.

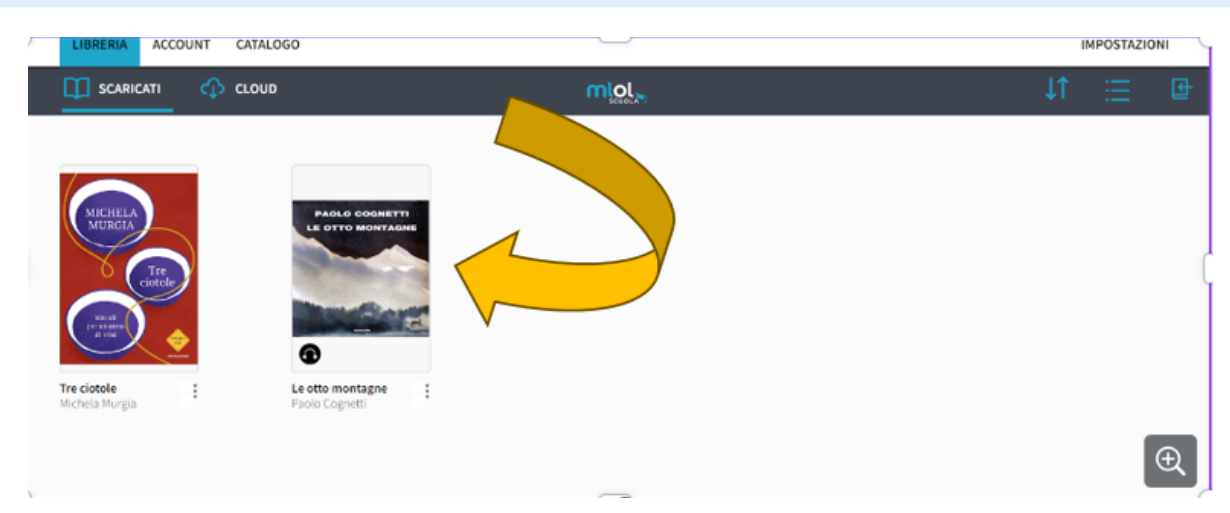

5) Clicca sull'audiolibro. Anche in questo caso potrebbe essere richiesta una "*passphrase*": per inserirla, segui le stesse operazioni fatte in precedenza:

- vai nella schermata generale sul sito MLOL, clicca su "*account*" e poi su "*i miei dati*"
- la *passphrase* è in basso: seleziona con il mouse e fai copia

- ora clicca sull'audiolibro scaricato nel programma MLOL e inserisci nella schermata il codice che hai appena copiato.

L'audiolibro è disponibile sul tuo dispositivo. Buon ascolto!

Nota bene: gli audiolibri in prestito sono disponibili <u>in numero limitato</u> per ogni mese.

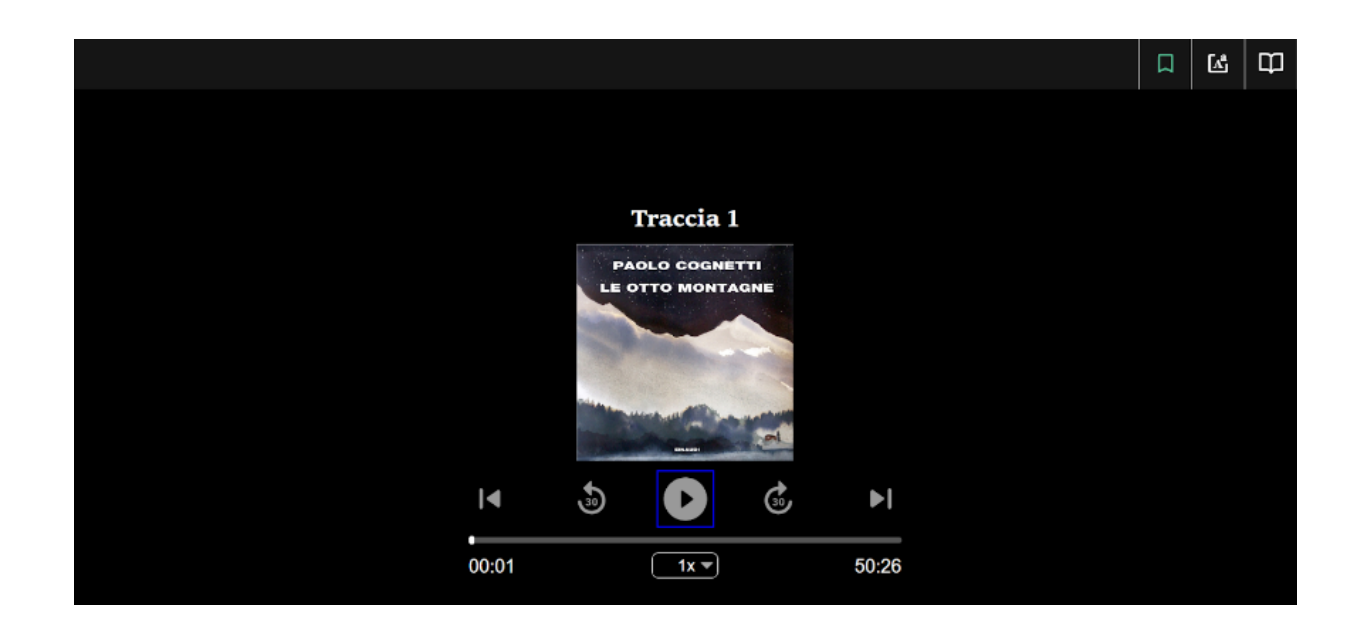